## File Transfer Utility

**User Guide** 

Office of Information and Instructional Technology

June 2003

## **Table of Contents**

| Introduction to the File Transfer Utility | 1 |
|-------------------------------------------|---|
| Introduction                              | 1 |
| Overview of FTU Procedure                 | 1 |
| Using the File Transfer Utility           | 2 |
| Save Data File                            | 2 |
| Access the FTU                            | 2 |
| Transfer Data File                        | 3 |
| Complete Transfer Process                 | 4 |

## Introduction to the File Transfer Utility

| Introduction                 | The File Transfer utility (FTU) is the new web based utility that is<br>replacing the current File Transfer Protocol (FTP) process.<br>The purpose of the FTU is to provide institutions with a more<br>secure method for transferring data files. |
|------------------------------|----------------------------------------------------------------------------------------------------|
| Overview of FTU<br>Procedure | The following is a high-level overview of the procedure to be followed when using the File Transfer Utility.                                                                                                    |
|                              | 1. Copy data file to your PC hard drive or desktop.                                                                                                    |
|                              | 2. Access the EAS Web Applications web page.                                                                                                    |
|                              | 3. Click the File Transfer Utility button.                                                                                                    |
|                              | 4. Enter User Name and Password to access the FTU program.                                                                                                    |
|                              | 5. Perform file transfer.                                                                                                    |
|                              | 6. Record results.                                                                                                    |
|                              |                                                                                                    |

## Using the File Transfer Utility

This section provides detailed instructions for transferring files using the FTU.

Save Data File Save your extraction data file to your PC hard drive or Desktop.

Access the FTU

Access the EAS Web Applications web page at http://www.usg.edu/oiit/eas/rcowebapps.html

| EAS                                             | OET Curshimeer EAS Student and FCRU Business Basics and Add-ens                                                                                 |                                                                                      |  |
|-------------------------------------------------|----------------------------------------------------------------------------------------------------|--------------------------------------------------------------------------------------|--|
| Enterprise<br>Applications                      | Enterprise Applications Systems                                                                                                    |                                                                                      |  |
| Syatema                                         | Academic Affairs                                                                                                    |                                                                                      |  |
| OIT Customer Services                           | Office of Information and Instructional<br>Technology                                                                                           |                                                                                      |  |
| EAS Oveniew                                     | recimology                                                                                                    |                                                                                      |  |
| Contact Information                             | Web Applications for the University System<br>Office                                                                                            |                                                                                      |  |
| Training and Conferences                        | Data Collection Systems                                                                                                    |                                                                                      |  |
| Student & Financial                             | 2                                                                                                    |                                                                                      |  |
|                                                 | Your browser is JavaScript enabled. Please proceed.                                                                                             |                                                                                      |  |
| Facilities, Currisulum,<br>and Room Utilization | Version 3.x Documentation for Catalog Entract, Learning<br>Support, GallASY, E-Hope, and Continuing Education                                   |                                                                                      |  |
| Business Dystems                                | Documentation indudes release notes, test plans, and<br>documentation for functional users.                                                     |                                                                                      |  |
| Dasks and Add-one                               | Release and Work Process Documentation for USD (since<br>July 2001)                                                                             |                                                                                      |  |
| Gille Miko                                      | eas portal                                                                                                    |                                                                                      |  |
| Lawe a Comment                                  | Clicking on EAS Portal takes you into the application, where your<br>browser navigation tools are no longer available.                          |                                                                                      |  |
| Search the USO Sta                              | catalog extract<br>The Catalog Extract is temporarily closed.                                                                                   |                                                                                      |  |
|                                                 | File Transfer Utility This is the File Transfer Utility ins.                                                                                    |                                                                                      |  |
|                                                 | learning support<br>Cicking on Learning Support takes you into the application, where your<br>browner navigation foots are no tonger available. |                                                                                      |  |
|                                                 | GiaEASY<br>Classing on GeASY takes you into the application, where your browser<br>mangation bots are no longer available.                      |                                                                                      |  |
|                                                 | E-Hope<br>Closing on LHope takes you into the application, where your browser<br>nangation toots are no longer available.                       |                                                                                      |  |
|                                                 | continuing education                                                                                                    |                                                                                      |  |
|                                                 | Clicking on Centinuing Education takes you to the log in for the<br>Continuing Education Reporting System.                                      |                                                                                      |  |
|                                                 |                                                                                                    |                                                                                      |  |
|                                                 |                                                                                                    | [ OIIT Customer Services ] [ #AS Hume Page ]<br>[ OIIT Home Page ] [ USG Home Page ] |  |

Click the File Transfer Utility button.

The following Internet Explorer message is received.

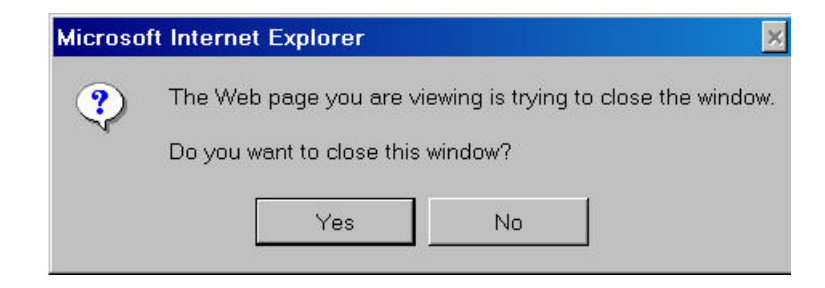

Click Yes to proceed.

The following Security Alert is received.

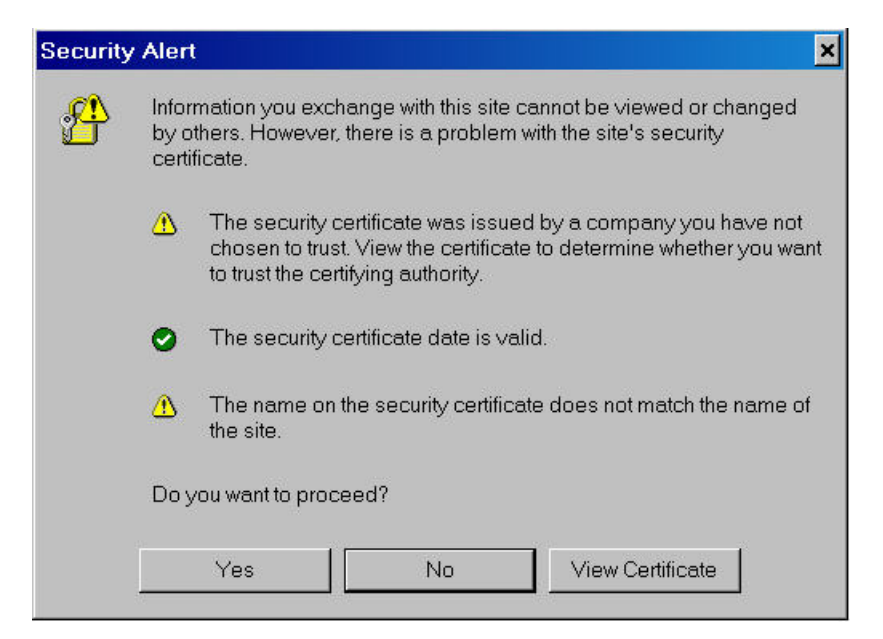

Click Yes to proceed.

Log in to the FTU using your FICE code (including the 's') and password.

The File Transfer Utility window is opened.

| File         Size (bytes)         File Transfer Utility Messages           frig99         15107         Current file transfer status:           rur240         70444         No files are currently being loaded to the server.           bit bit bits watch the to the forth and of the server bits when         Browse.                                            | Current Directe         | ory: /ftp/USG/s00000     | 0/                                                                                  |  |
|----------------------------------------------------------------------------------------------------|-------------------------|--------------------------|-------------------------------------------------------------------------------------|--|
| fir999<br>rur240<br>csh     15107<br>70464<br>160220     Current file transfer status:<br>No files are currently being loaded to the server.       Its 4 bills set to the barded is barded is server than you the when<br>the Waterian file gas a transf<br>to the server.     Browse       Transfer a total<br>server to the barded to barded is server.     Browse | Files                   | Size (bytes)             | File Transfer Utility Messages                                                      |  |
| Dia dhe Jadain seda (s dia def Galf be anivel a desense from you Na andrea.<br>Dia dhe Jadainan (Na ago a 1984)<br>Transver a anim.<br>Transver a anim.<br>Submit<br>Submit                                                                                                    | fir999<br>rur240<br>csh | 15107<br>70464<br>160280 | Current file transfer status:<br>No files are currently being loaded to the server. |  |
|                                                                                                    | E manual and the        |                          |                                                                                     |  |
|                                                                                                    | Submit states           | unit?                    |                                                                                     |  |

**Transfer Data File** 

Click the Browse button to locate your data file.

| Click the button next to the text field to select a document from your file system.<br>(Note: Maximum file size is 18Mb) |        |
|----------------------------------------------------------------------------------------------------|--------|
|                                                                                                    | Browse |

Click the Submit button to transfer file.

You will receive an Internet Explorer message indicating that the transfer may take several minutes.

| Microso | ft Internet Explorer |                          | ×          |
|---------|----------------------|--------------------------|------------|
| ?       | This process can tak | e several minutes for la | rge files. |
|         | ОК                   | Cancel                   |            |

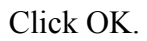

| Complete Transfer<br>Process | The File Transfer Utility Success screen appears when the file has completed transfer.                                                                                                    |
|------------------------------|----------------------------------------------------------------------------------------------------|
|                              | FILE TRANSFER UTILITY                                                                                                    |
|                              | Success!                                                                                                    |
|                              | Your file: Data+Analysis+Agenda+2-13-03.doc (77 kb) has been sucessfully uploaded to the server.                                                                                                    |
|                              | Return to the previous screen                                                                                                    |
|                              |                                                                                                    |
|                              | Lie Contraction of the Contraction of the Contracti |
|                              |                                                                                                    |
|                              |                                                                                                    |
|                              |                                                                                                    |
|                              |                                                                                                    |
|                              |                                                                                                    |

Click <u>Return to the Previous Screen if you wish to transfer another</u> file or close the screen.